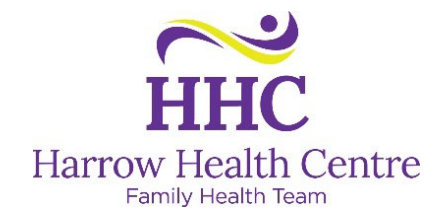

## **Medeo Messaging Guide for Patients**

The Harrow Health Centre uses electronic messaging via Medeo to communicate with patients. The website is available at <a href="https://medeohealth.com">https://medeohealth.com</a>

1. Our Online Booking landing page can be found on our website by clicking the purple "Book Online" button at the top of our page:

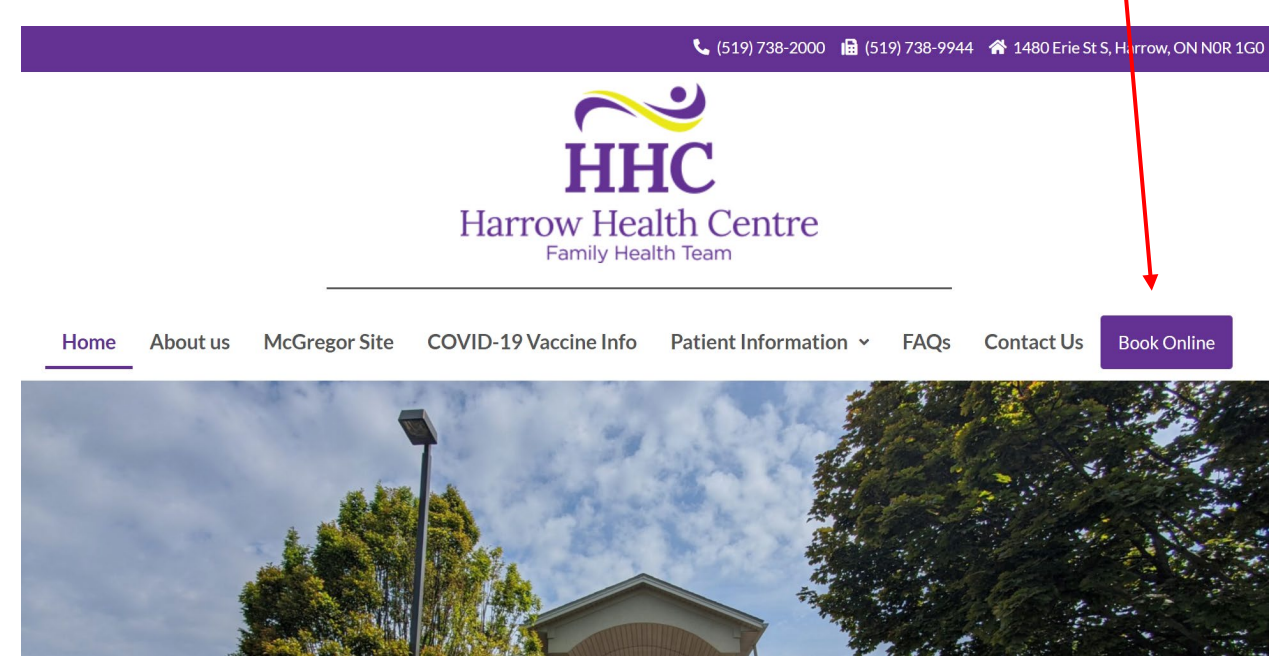

2. Medeo Messages can only be started by doctors or staff of Harrow Health Centre. Once a message is sent to you, you will receive an email from "Medeo Health" in your inbox, with a subject line of "Harrow Health Centre sent you a message."

📃 🖕 🔈 Harrow Health Centr. 🛛 Harrow Health Centre Inc, A Family Health Team sent you a secure message in Medeo - You have a n...

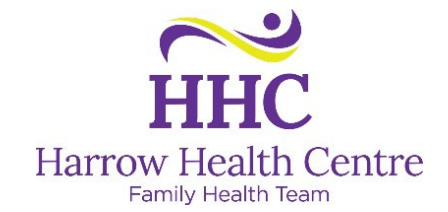

3. In the email, there will be a link to "View Secure Message", click on that link, it will take you to the Medeo website.

| <text><text><text><text><text><text><text><text><text><text></text></text></text></text></text></text></text></text></text></text>                                                                                                    | Harrow Health Centre Inc, A Family Healt                                                                                            | 3:05 PM (4 minutes ago)                                                    | ☆                                      | ←        |
|----------------------------------------------------------------------------------------------------|----------------------------------------------------------------------------------------------------|----------------------------------------------------------------------------|----------------------------------------|----------|
| You have a new secure message from Harrow Health Centre Inc,<br>A Family Health Team in Medeo.<br>Medeo lets you securely receive and send messages, share files,<br>and have video appointments with your healthcare Provider.<br>To keep you safe, we never send personal or medical information<br>by email, so to view your message just click the 'View Secure<br>Message' link below and follow the prompts to sign up or log in to<br>your Medeo account.<br><b>VIEW SECURE MESSAGE</b><br>What do you need to see your message?<br>A computer with an <u>up-to-date browser</u> <b>OR</b> an iPhone or Android<br>smartphone or tablet with the Medeo app.<br>Questions?<br>For appointment and health-related questions, contact Harrow<br>Health Centre Inc, A Family Health Team directly. | <b>Medeo</b><br>You have a new message                                                                                              |                                                                            |                                        |          |
| Medeo lets you securely receive and send messages, share files, and have video appointments with your healthcare Provider.         To keep you safe, we never send personal or medical information by email, so to view your message just click the 'View Secure Message' link below and follow the prompts to sign up or log in to your Medeo account.         VIEW SECURE MESSAGE         What do you need to see your message?         A computer with an <u>up-to-date browser</u> OR an iPhone or Android smartphone or tablet with the Medeo app.         Questions?         For appointment and health-related questions, contact Harrow Health Centre Inc, A Family Health Team directly.                                                                                                    | You have a new secure message fr<br>A Family Health Team in Medeo.                                                                  | om Harrow Health Ce                                                        | entre Ir                               | ıc,      |
| To keep you safe, we never send personal or medical information<br>by email, so to view your message just click the 'View Secure<br>Message' link below and follow the prompts to sign up or log in to<br>your Medeo account.<br>VIEW SECURE MESSAGE<br>What do you need to see your message?<br>A computer with an <u>up-to-date browser</u> OR an iPhone or Android<br>smartphone or tablet with the Medeo app.<br>Questions?<br>For appointment and health-related questions, contact Harrow<br>Health Centre Inc, A Family Health Team directly.                                                                                                    | <u>Medeo</u> lets you securely receive an<br>and have video appointments with <u>y</u>                                              | d send messages, sł<br>⁄our healthcare Provi                               | nare file<br>der.                      | ∋s,      |
| VIEW SECURE MESSAGE<br>What do you need to see your message?<br>A computer with an <u>up-to-date browser</u> <b>OR</b> an iPhone or Android<br>smartphone or tablet with the Medeo app.<br>Questions?<br>For appointment and health-related questions, contact Harrow<br>Health Centre Inc, A Family Health Team directly.                                                                                                    | To keep you safe, we never send p<br>by email, so to view your message<br>Message' link below and follow the<br>your Medeo account. | ersonal or medical inf<br>just click the 'View Se<br>prompts to sign up or | ormati<br>ecure<br><sup>-</sup> log in | on<br>to |
| What do you need to see your message?<br>A computer with an <u>up-to-date browser</u> <b>OR</b> an iPhone or Android<br>smartphone or tablet with the Medeo app.<br>Questions?<br>For appointment and health-related questions, contact Harrow<br>Health Centre Inc, A Family Health Team directly.                                                                                                    | VIEW SECURE MESSAGE                                                                                                    |                                                                            |                                        |          |
| A computer with an <u>up-to-date browser</u> <b>OR</b> an iPhone or Android smartphone or tablet with the Medeo app.<br>Questions?<br>For appointment and health-related questions, contact Harrow Health Centre Inc, A Family Health Team directly.                                                                                                    | What do you need to see your r                                                                                                    | nessage?                                                                   |                                        |          |
| Questions?<br>For appointment and health-related questions, contact Harrow<br>Health Centre Inc, A Family Health Team directly.                                                                                                    | A computer with an <u>up-to-date brow</u><br>smartphone or tablet with the Mede                                                     | <u>/ser</u> <b>OR</b> an iPhone or<br>o app.                               | Andro                                  | id       |
| For appointment and health-related questions, contact Harrow<br>Health Centre Inc, A Family Health Team directly.                                                                                                    | Questions?                                                                                                    |                                                                            |                                        |          |
|                                                                                                    | For appointment and health-related<br>Health Centre Inc, A Family Health                                                            | questions, contact H<br>Team directly.                                     | arrow                                  |          |

4. You will be taken to the sign in page, if you already have a Medeo Account, click "Log In" and proceed as usual. If you do not already have a Medeo Account, click "Sign Up"

| Connect w<br>Healthcare Provide | 'ith your<br>er from anywhere. |
|---------------------------------|--------------------------------|
| Sign In                         |                                |
| Email address *                 |                                |
| Password *                      |                                |
|                                 | Forgot Password?               |
|                                 | SIGN UP LOG IN                 |

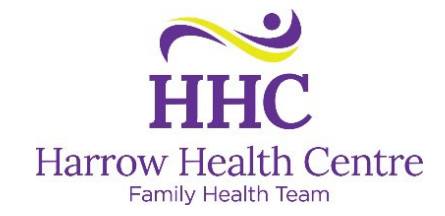

5. Enter your information (you MUST use the same email address that the Medeo message was sent to), then click "Sign Up."

| Connect with your<br>Healthcare Provider from anywhere.                            |
|------------------------------------------------------------------------------------|
| Join Medeo today.                                                                  |
| Email address *                                                                    |
| Create a password *                                                                |
| Use 8 or more characters with a mix of upper/lower case letters, numbers & symbols |
| First Name *                                                                       |
| Last Name *                                                                        |
| LOG IN SIGN UP                                                                     |

6. You will get the following message:

| Connect with your<br>Healthcare Provider from anywhere.                           |  |
|-----------------------------------------------------------------------------------|--|
| Verify Your Email                                                                 |  |
| Check your email for a verification link to finish setting up your Medeo account. |  |

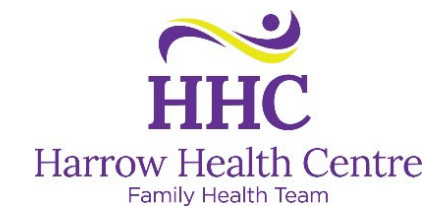

7. Go into your email inbox , you will have a message from noreply@medeohealth.com. Click on the "Confirm Your Account" link.

| Medeo Health <noreply@medeoheator meter<="" meters="" of="" th="" the="" to=""><th>alth.com&gt; <u>Unsubscribe</u></th><th>11:32 AM (0</th></noreply@medeoheator> | alth.com> <u>Unsubscribe</u>                                                                                                    | 11:32 AM (0 |
|----------------------------------------------------------------------------------------------------|----------------------------------------------------------------------------------------------------|-------------|
|                                                                                                    | Welcome to Medeo                                                                                                    |             |
|                                                                                                    | Hello Kassidy Greatrex,<br>Welcome to the Medeo Platform!                                                                                                    |             |
|                                                                                                    | You are receiving this email because you signed up for an application<br>that is powered by a Medeo login. You can use your new login to access<br>any of the Medeo applications. The next step is to confirm your account | 5           |
|                                                                                                    | CONFIRM YOUR ACCOUNT                                                                                                    |             |
|                                                                                                    | This is an automated message sent by Medeo Health. For technology-<br>related issues, visit the <u>Medeo Patient Support</u> website.                                                                                      |             |
|                                                                                                    | Medeo                                                                                                    |             |

8. You will be brought back to the Medeo Login Page, enter your email address and password.

| Connect with your<br>Healthcare Provider from anywhere.  |
|----------------------------------------------------------|
| Your account was successfully confirmed. Please sign in. |
| Sign In                                                  |
| Email address *                                          |
| Password *                                               |
| Forgot Password?                                         |
| LOG IN                                                   |

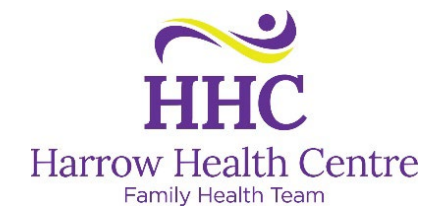

9. Enter your information to complete your Medeo Profile, click "Save"

| following information:   | eo, please provide the |
|--------------------------|------------------------|
| Birthday                 |                        |
| Month * 🔻 Day            | / (DD) * Year (YYYY)   |
| Phone type<br>Mobile Ho  | me 🔵 Work              |
| Phone Number *           |                        |
| Province *<br>Select One |                        |
|                          |                        |

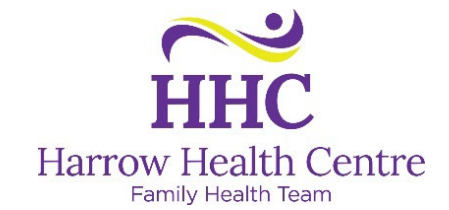

10. You will now be brought to your Medeo Dashboard, here you can see any appointments you've booked online. From here you can click on the newest Message under the Activity Feed to view the message that was sent to you.

| Medeo |              |                                      |  |  |  |
|-------|--------------|--------------------------------------|--|--|--|
|       | Dashboard    | Need to book an appointment? + BOOK  |  |  |  |
|       | Appointments | Welcome, Kassidy!                    |  |  |  |
| Р.    | Messages     | Upcoming appointments 0              |  |  |  |
| ٨     | Documents    | New message 0                        |  |  |  |
|       |              | More ways Medeo can <u>help you:</u> |  |  |  |
|       |              | Medeo Care Circle ~                  |  |  |  |
|       |              | Medeo Plus: Documents 🗸 🗸            |  |  |  |
|       |              |                                      |  |  |  |
| ٩     | My Account   |                                      |  |  |  |
| 0     | Support      |                                      |  |  |  |

11. Once you've clicked on the message, you will be taken to the Inbox and your message from the clinic will be displayed.

| Me | ssage        |                                 |           | $\heartsuit$                               | 0 | ٩ |  |
|----|--------------|---------------------------------|-----------|--------------------------------------------|---|---|--|
|    | Dashboard    | Blank Test, Janice Tull<br>Test | Today     | Test<br>Blank Test, Janice Tull            |   |   |  |
|    | Appointments |                                 |           | Today                                      |   |   |  |
| 2  | Messages     |                                 |           | See consent form<br>03.05 pm               |   |   |  |
|    | Documents    |                                 |           | € 2022_Sep_14_Medeopdf 03:05 pm            |   |   |  |
| ٩  | My Account   |                                 |           |                                            |   |   |  |
| ?  | Support      | 1                               | -1of1 < > | The provider has closed this conversation. |   |   |  |

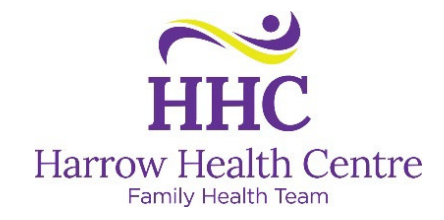

- 12. If the clinic has sent an attachment, there are two ways to view the attachment
  - a. Click on the PDF icon, then on the download icon in the upper right corner (to the left of the X). Then click on the pdf bar in the bottom left corner

2022\_Sep\_14\_Med....pdf ^ to open your document.
b. Click on the download button next to the document , then click the Download All Download all to device , then in the bottom left corner of your screen, click on the Attachments bar attachments.zip ^ , this will open a file folder with your document(s). From here you can double click on the document to open it.

🛃 🕺

13. Some messages will allow you to reply to the sender, if you have the message open, click anywhere in the white "Write a Message" bar to type your reply. If you need to send an attachment to the Harrow Health Centre, click on the paperclip, choose your file and click open. Once your message is ready to send, click on the send icon (looks like a paper airplane).

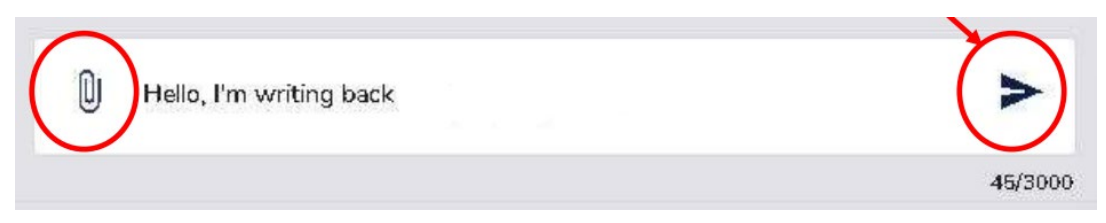

## **Troubleshooting:**

- Occasionally, internet explorer has trouble launching the Medeo website, try using another web browser, such as Google Chrome.
- You must have a unique email address if your email address has been used by another person (ex. spouse, parent) to create an account, you cannot use it in Medeo to create another account, you will get the following message: "[Your Email] is already registered with Medeo."
- If you need to create a free email address for use with Medeo, directions can be found here: <u>New Emails and Automatic Forwarding</u>
  - There are also instructions to have any emails from these free accounts forwarded to your preferred email account so you don't have to check multiple inboxes.

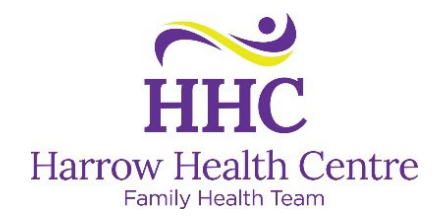

## Troubleshooting continued:

- For Medeo troubleshooting and help articles, go here: <u>https://qhrtechnologies.force.com/patient/s/topic/0TO3400000LHcIGAW/medeo-patient-account</u>
- Or call 1-866-729-8889 for the Medeo Customer Support Line.
- Harrow Health Centre cannot help you if you are experiencing technical issues with the website, you will need to contact Medeo as it is their website.
- If you need to send information to your doctor, please call the clinic at 519-738-2000
- If you already have a Medeo account but have a new email address, you will need to sign into

Medeo with your old email address, then go to the icon in the upper right corner, click on My Account, then under Password & Security, click on Change Email Address.

- If you can't remember your password, on the sign in screen click the "Forgot Password?" link (Harrow Health Centre cannot reset your password, you must do this through the Medeo site).
- The login page looks different from the last time you logged in? If you login through the link in an email, you will be taken directly to the login page, if you go to Medeo from your browser (<u>www.medeohealth.com</u>) you will need to click "Log In" in the upper right corner, then choose "Patient Log In"